## Инструкция по установке FESB 8

## с временной лицензией

Временная лицензия устанавливается следующим образом:

- □ Мы передаем ссылку на специальный дистрибутив.
- После установки и запуска, FESB полностью не запустится.
- □ В интерфейсе появится код, который надо нам передать.
- □ Мы сгенерируем лицензию и передадим ее вам.
- В интерфейсе необходимо ввести код активации и нажать на кнопку установки лицензионного ключа.

Ниже информация для установки:

1. Скачать дистрибутив: <u>https://cloud.fesb-platform.ru/distrib/fesb-licensed-8.1.448.tar.gz</u>

2. Установить и запустить по инструкции (лучше установить как сервис). install.txt находится в архиве, в корневой директории.

3. Зайти в интерфейс FESB: <u>http://ipadpec:8181</u> (не использовать старые браузеры, Chrome 84+ и FireFox из последних 90+, можно edge и яндекс...) Скопировать ключ и направить на адрес <u>info@fesb-platform.ru</u> или <u>maxim.frolov@fesb-platform.ru</u> или можно в телеграм: <u>https://t.me/maximefrolov</u>

4. Ввести полученный ключ и нажать на кнопку запустить FESB.(Имя пользователя и пароль по умолчанию - root/root)

**!Перед установкой надо убедиться что стоит JDK 17 – (версия 17!)** Если не установлен, можно взять у наших партнеров бесплатно – <u>https://github.com/bell-sw/Liberica/releases/tag/17.0.11%2B11</u>

## По ресурсам рекомендуем такую конфигурацию:

- 🛛 4 ядра
- □ 60 ГБ HDD (Желательно SSD, можно обычный)